## Del 1 - Installer SideQuest på PC

For at installere spillet .apk fil skal vi bruge et program som hedder SideQuest.

- Gå til deres hjemmeside: https://sidequestvr.com/setup-howto
- Installer 'Advanced Installer' (Markeret i rødt)

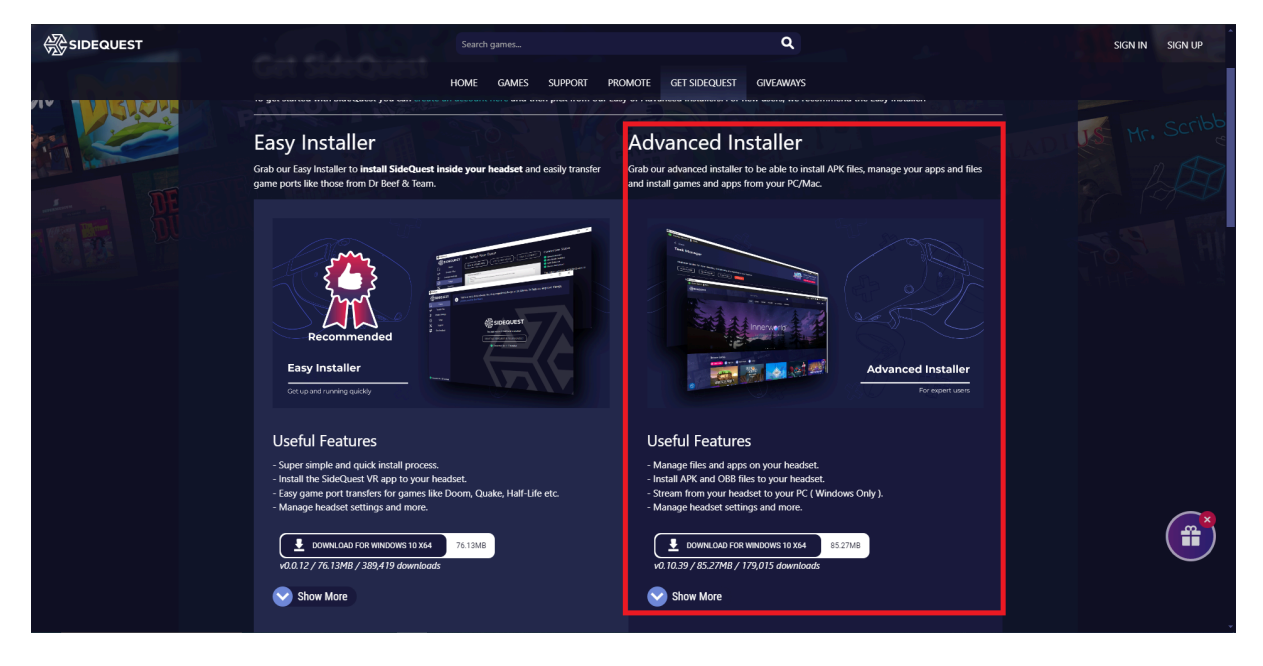

## Del 2 - Download .apk filen

- Download spillet .apk fil fra drevet eller hjemmesiden og gem den et step på din PC som du vil huske.

## Step 3 - Installer .apk filen via SideQuest

- Åben SideQuest
- Tilslut VR headsettet til din PC via USB-kablet. Sørg for at VR headsettet er tændt. Der burde stå noget i retning af 'Oculus Quest 2' og være en grøn cirkel i øverste venstre hjørne af SideQuest vinduet.

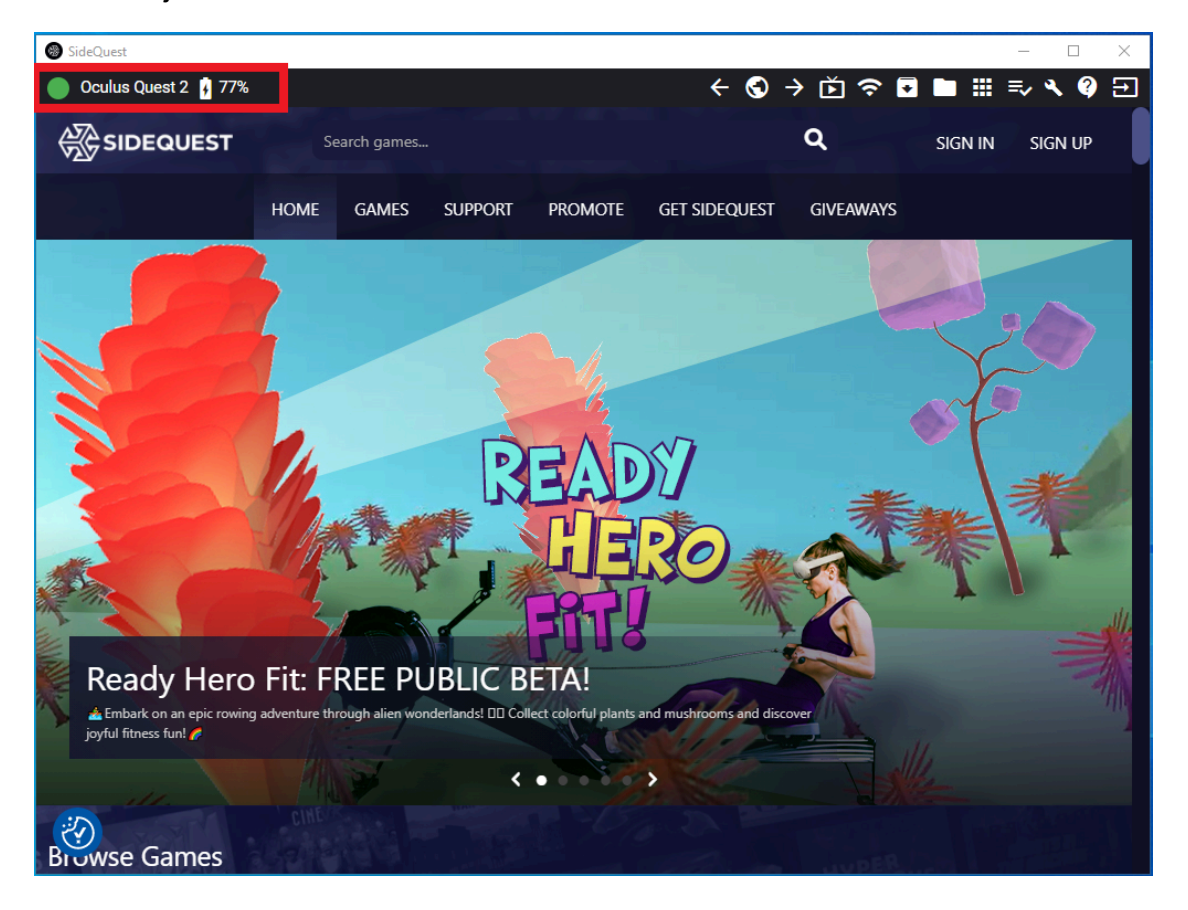

- Klik på '*Install APK file from folder on computer*' ikonet i øverste højre hjørne af SideQuest vinduet.

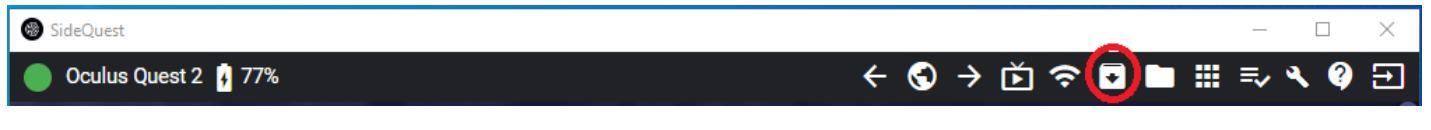

- Stifinder vil nu åbnes. Naviger til der hvor du gemte .apk filen og vælg den.
- Installationen vil nu begynde
- Efter kort tid vil installationen være gennemført.

## Del 4 - Launch spillet i VR headsettet

- Tryk på 'App Library' i nederste højre hjørne.
- Tryk på 'Unknown Sources' fra dropdown menuen.
- Tryk på spillet.

| Q Search                                                                                                    | Unknown source              |
|----------------------------------------------------------------------------------------------------|-----------------------------|
|                                                                                                    | All (18) nodd ng, cheating, |
| <ul> <li>Running apps from unknown sources may put your account and other<br/>and other unauthorized usage.</li> </ul> | Meta Quest apps (13)        |
| GAMESS - Erasmus+<br>com.DefaultCompany.GAMESSErasmus/com.unity3d.player.UnityPlayerActivity<br>3                      | Installed (18) 2            |
|                                                                                                    | Updates (0)                 |
|                                                                                                    | Not installed (2)           |
|                                                                                                    | Demos (0)                   |
|                                                                                                    | Tutorials (3)               |
|                                                                                                    | Unknown sources (1)         |
|                                                                                                    |                             |
|                                                                                                    |                             |
|                                                                                                    |                             |
|                                                                                                    |                             |
|                                                                                                    |                             |